## ขั้นตอนการลงทะเบียนเข้าร่วมอบรม เชิงปฏิบัติการเรื่อง เทคนิคการแจ้งข่าวร้าย (breaking bad news) รุ่นที่ 2 วันที่ 23 พฤษภาคม 2567

้ผู้เข้าร่วมประชุมสามารถตอบรับเข้าร่วมประชุม โดยลงทะเบียนผ่านเว็บไซต์ และมีขั้นตอนการลงทะเบียน ดังนี้

- กรุณาเข้าไปลงทะเบียนที่เว็บไซต์ <u>prepthai.net</u> ตั้งแต่บัดนี้ ถึงวันที่ <u>21 พฤษภาคม 2567 เวลา 16.30 น.</u> โดยเลือกกล่องข้อความ ลงทะเบียนเข้าร่วมประชุม วันที่ 23 พฤษภาคม 2567
- 2. ต่อมาจะปรากฏหน้าจอ ขอความร่วมมือ เมื่อท่านเข้าร่วมประชุม และให้ระบุรหัสลงทะเบียนคำว่า ..bbn2...
  (ดูที่เอกสารแนบ หนังสือเชิญประชุม) เสร็จแล้วให้กดปุ่ม ยอมรับ หลังจากนั้นจะปรากฏหน้าจอลงทะเบียน
- เลือกหน่วยงานของท่านและกรอกชื่อ-นามสกุล รวมทั้งข้อมูลต่างๆ ให้ครบทุกส่วน เสร็จแล้วให้คลิก กล่องข้อความ ลงทะเบียน
- ระบบจะแสดงข้อมูลที่ท่านกรอกขึ้นมาทั้งหมดอีกครั้ง เพื่อยืนยันความถูกต้องของข้อมูล หากข้อมูล ไม่ถูกต้อง สามารถกดปุ่ม แก้ไขข้อมูล เพื่อกลับไปแก้ไขข้อมูลให้ถูกต้อง เมื่อข้อมูลถูกต้องแล้ว ให้เลือก กล่องข้อความ ข้อมูลถูกต้อง ระบบจะส่งข้อมูลยืนยันไปที่อีเมล์ของท่าน หรือท่านสามารถตรวจสอบ รายชื่อโดยเลือกเมนู ตรวจสอบรายชื่อ และทำการค้นหารายชื่อของท่านก็ได้ครับ
- 5. วิธีการแก้ไขข้อมูล สามารถทำได้โดยการคลิกลิงค์ที่คำว่า \*\*แก้ไขข้อมูล\*\* ในอีเมล์ตอบกลับ หรือเลือกเมนู ตรวจสอบรายชื่อ ทำการค้นหารายชื่อ เสร็จแล้วกดปุ่มแก้ไข ระบบจะให้ระบุ E-Mail Address กรุณาระบุอีเมล์ที่ได้ลงทะเบียนไว้ เพื่อยืนยันการแก้ไขข้อมูล
- หากท่านใช้อีเมล์ของ hotmail หรือ yahoo กรุณาตรวจสอบที่หน้าของ Junk Mail หรืออีเมล์ขยะด้วย เพราะระบบของ hotmail หรือ yahoo อาจมองอีเมล์ตอบกลับว่าเป็นอีเมล์ แปลกปลอมครับ
- หากไม่สามารถลงทะเบียนผ่านทางเว็บไซต์ www.prepthai.net หรือตรวจสอบแล้วไม่มีรายชื่อ กรุณาติดต่อคุณศรีลัย หมายเลขโทรศัพท์ 08-6787-3019 Email <u>srilai2002@hotmail.com</u> หรือคุณนงลักษณ์ หมายเลขโทรศัพท์ 08-8252-1453 Email <u>chaichanaaa@hotmail.com</u>